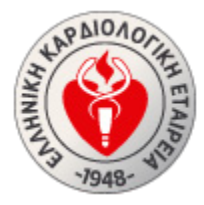

ΕΛΛΗΝΙΚΗ ΚΑΡΔΙΟΛΟΓΙΚΗ ΕΤΑΙΡΕΙΑ HELLENIC SOCIETY OF CARDIOLOGY

## **Σύνδεση Μελών** οднго<u>х</u> хрн<u></u><u>х</u>тн

## Περιεχόμενα

| Σελίδα εισόδου                 | 2 |
|--------------------------------|---|
| Αρχικοποίηση κωδικού πρόσβασης | 3 |

### Σελίδα εισόδου

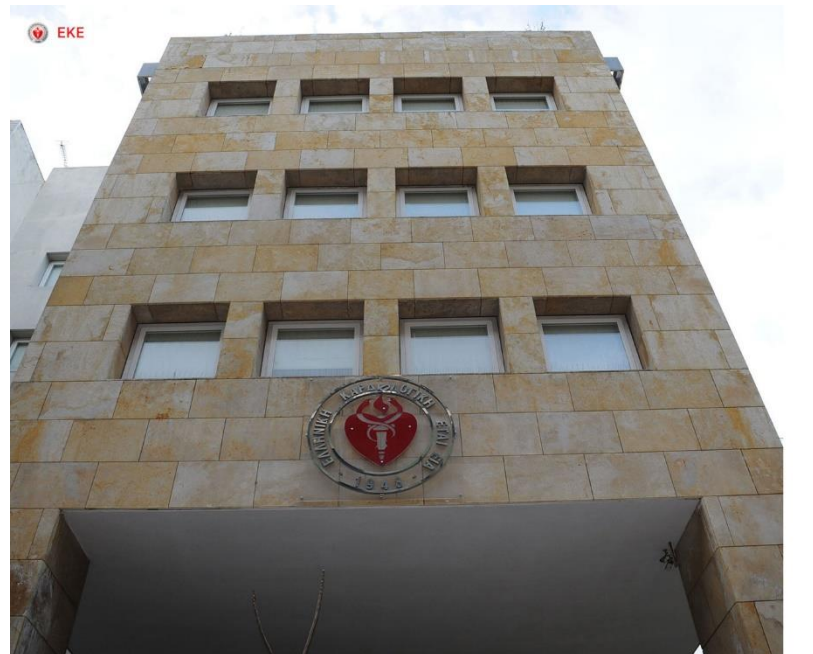

| Να με θυμάσοι                         | ۲                       |
|---------------------------------------|-------------------------|
|                                       | ۲                       |
|                                       |                         |
| Κωδικός                               | Ξεχάσστε τον κωδικό σας |
| john@example.com                      |                         |
| Email                                 |                         |
| Παρακαλώ συνδεθείτε για να ξεκινήσετε |                         |
| Καλωσήρθατε στην ΕΚΕ!                 |                         |

Για να συνδεθείτε στη νέα δικτυακή εφαρμογή μελών της Ελληνικής Καρδιολογικής, θα πρέπει να ανοίξετε ένα πρόγραμμα περιήγησης όπως ο Google Chrome, Microsoft Edge, Firefox, Safari & Opera και να εισάνετε τη διεύθυνση URL https://members.bcs.gr/

πρέπει να ανοίξετε ένα πρόγραμμα περιήγησης όπως ο Google Chrome, Microsoft Edge, Firefox, Safari ή Opera και να εισάγετε τη διεύθυνση URL <u>https://members.hcs.gr/</u>. Η σελίδα σύνδεσης ζητά τη διεύθυνση ηλεκτρονικού ταχυδρομείου σας και τον προσωπικό κωδικό πρόσβασης, για την ταυτοποίηση του χρήστη, ώστε να μπορείτε να συνδεθείτε στο σύστημα.

**Σημείωση:**Το σύστημα κλειδώνει το λογαριασμό σας, εάν προσπαθήσετε να συνδεθείτε με λανθασμένο κωδικό πρόσβασης μετά από 5 αποτυχημένες προσπάθειες. Εάν ο λογαριασμός σας κλειδωθεί, θα πρέπει να επικοινωνήσετε με το διαχειριστή της σελίδας για να ενεργοποιήσετε ξανά τον λογαριασμό σας.

#### Αρχικοποίηση κωδικού πρόσβασης

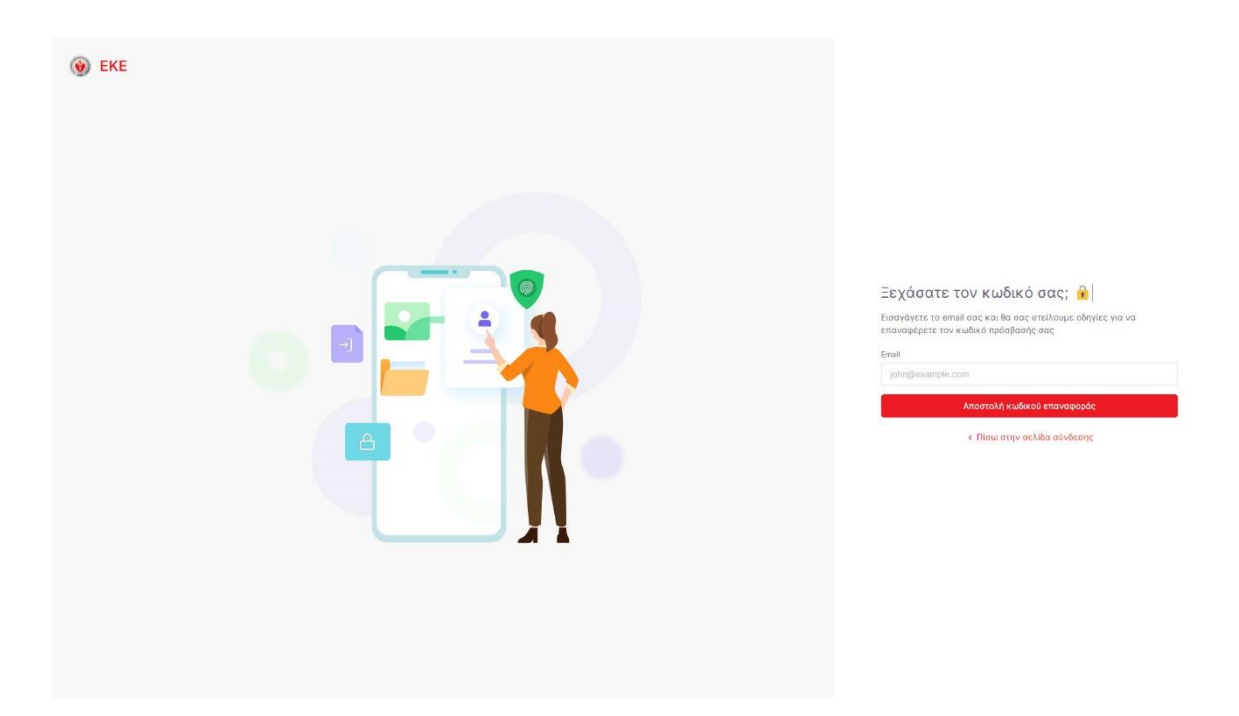

Προκειμένου να διευκολυνθεί η μετάβαση των μελών της στο νέο πληροφοριακό σύστημα, έχει ληφθεί μέριμνα για τα κατωτέρω:

- Μετάπτωση δεδομένων από τα δεδομένα που τηρούνται στο λογιστικό αρχείο της ΕΚΕ.
- Παροχή υπηρεσιών ενιαίας σύνδεσης (Single sign-on). Τα μέλη της ΕΚΕ θα μπορούν να συνδέονται με το ίδιο username & password, τόσο στο νέο δικτυακό τόπο της ΕΚΕ, όσο και στην περιοχή μελών.

Κατά συνέπεια τα μέλη της ΕΚΕ δεν θα χρειαστεί να προβούν σε δημιουργία νέου λογαριασμού. Αρκεί να αρχικοποιήσουν το συνθηματικό τους. Τούτο μπορεί να επιτευχθεί ακολουθώντας τα παρακάτω βήματα:

- Μετάβαση στη διεύθυνση URL <u>https://members.hcs.gr/forgot-password</u> (ή πατώντας στην επιλογή «Ξεχάσατε τον κωδικό σας» στην σελίδα σύνδεσης περιοχής μελών)
- Εισαγωγή της διεύθυνσης ηλεκτρονικού ταχυδρομείου που έχετε κοινοποιήσει στην ΕΚΕ
- Πάτημα του κουμπιού «Ορισμός νέου συνθηματικού» στο συνακόλουθο email που θα λάβετε. Παρακαλούμε ελέγξτε σχετικά και τα emails στην ανεπιθύμητη

# Ελληνική Καρδιολογική Εταιρεία: Εγχειρίδιο Σύνδεσης Μελών αλληλογραφία.

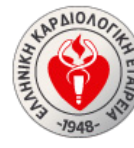

#### ΕΛΛΗΝΙΚΗ ΚΑΡΔΙΟΛΟΓΙΚΗ ΕΤΑΙΡΕΙΑ HELLENIC SOCIETY OF CARDIOLOGY

Αγαπητέ / Αγαπητή, Δημήτριος Σερενίδης!

Πραγματοποιήθηκε αίτηση επαναφοράς κωδικού για τον λογαριασμό σας.

Εάν δεν είστε εσείς αυτός που αιτηθήκατε τη συγκεκριμένη επαναφορά κωδικού, παρακαλώ επικοινωνήστε άμεσα μαζί μας!

Για να ολοκληρώσετε την επαναφορά κωδικού, παρακαλώ προχωρήστε σε κλικ στο παρακάτω κουμπί.

Ορισμός νέου Συνθηματικού

Εάν έχετε τυχόν απορίες σχετικά με τη διαδικασία ή το συγκεκριμένο email, επικοινωνήστε μαζί μας. Ελληνική Καρδιολογική Εταιρεία

4. Ορισμός νέου συνθηματικού στην οικεία landing page

| Encreaced   Encreaced                                                                                                    |                         |                 |  |
|----------------------------------------------------------------------------------------------------|-------------------------|-----------------|--|
| Fics   Enzvagopd Kubiskoli @   Nicy Kubiskoli @   Cizdomium Kubiskoli   Cizdomium Kubiskoli   Montereum Kubiskoli   Acontereum Kubiskoli   Cizotamium Kubiskoli   Cizotamium Kubiskoli                                                                                                    |                         |                 |  |
| Entarvagopá Kuðakoð 🖗<br>Neckadose<br>Ceipdokum Kuðasi<br>Organism Kuðasi<br>Organism Kuðasi<br>Organism Kuðasi<br>Organism Kuðasi                                                                                                    |                         | HCS             |  |
| Nite scalator:<br>Chippelurum Kubara<br>Chippelurum Kubara<br>Accodenceum Kubara<br>Chippelurum Accodenceum<br>Chippelurum Accodenceum<br>Chippelurum Accodenc | Επαναφορά Κωδικού       |                 |  |
| Chyddonen Kuleosi  Chydronen Kuleosi  Attrodystroep Kuleosi  Chydronen Chillia eisdeange                                                                                                    | Νέος Κωδοκός            | 0               |  |
| Anadyscen file and a solution     Anadyscen file and a solutions     Charappend any activity any activity any activity any activity any activity any activity any activity any activity any activity any activity any activity any activity any activity any activity activity activi                                                                                                    | Ter behaviour Kinkowski | Ŵ               |  |
| Anathyrosom Kudocod<br>« Ehumpaqi) ang askilla asiydeong                                                                                                    | Empeposari Kadikoz      | ۲               |  |
| < Επιστροφή στη αελίδα σύνδεσης                                                                                                    | Αποθήκευσ               | η Κωδικού       |  |
|                                                                                                    | < Επιστροφή στη         | αελίδα σύνδεσης |  |
|                                                                                                    |                         |                 |  |

Στη συνέχεια θα μπορείτε να συνδεθείτε με τον ίδιο κωδικό και στον δικτυακό τόπο της ΕΚΕ <u>(https://www.hcs.gr/login/)</u>

| WEB TV   EKE YOUNG   OMAADEL EPTALIAL   ALGENEIL / KOINO                                           |                                                                                                    | 🚳 info@hcs.gr   📞 (+30) 210 7258003   🛐 🛩 📼 😯 |
|----------------------------------------------------------------------------------------------------|----------------------------------------------------------------------------------------------------|-----------------------------------------------|
| ΕΛΛΗΝΙΕΗ ΚΑΡΔΙΟΛΟΓΙΚΗ ΕΤΑΙΡΕΙΑ<br>Η ΠΕΙ.ΕΝΙΚ SOCIETY OF CARDIOLOGY Θεματικές Ενότητες ~ Εταιρεία ~ | Συνέδρια 🗸 Εκπαίδευση 👻 Έρευνα 🖌 Νέα 🗸 Περιοδικ                                                                                                    | tå → 🗃 Q ΣΥΝΔΕΙΗ                              |
| Σύνδεση<br>ελαιθική καρδολογική εταιρεία > Συγιλεξή                                                |                                                                                                    |                                               |
|                                                                                                    | E-mail *<br>Κωδικός πρόσβασης *                                                                                                    |                                               |
|                                                                                                    | Δεν είμα ρομπότ<br>ενιστρικι<br>ενιστρικι<br>ενιστρικο<br>ενιστρικο<br>ενισ |                                               |
|                                                                                                    | Τηλέφωνο 🦰 E-mail                                                                                                    |                                               |